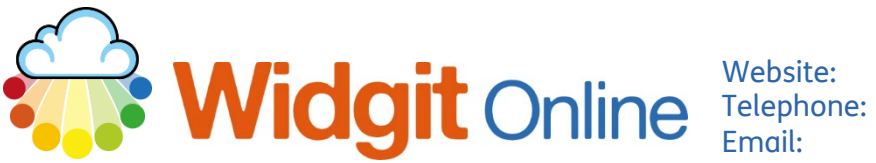

Email:

www.widgit.com/support 01926 333680 support@widgit.com

# The Publish Documents Feature

It is possible to publish a document making it publicly available to view online. This can be useful under specific circumstances but should be used with care. A published document is **fully publicly available** to anyone who searches the internet. Users should therefore **not** publish anything that includes sensitive information, such as names, photographs or other personal identifiers. Publishing this type of information would contravene Data Protection rules and could result in an entire account being locked / taken down. For this reason, account Admins have the ability to turn publishing on and off for other users / managers.

#### How to Publish a Document

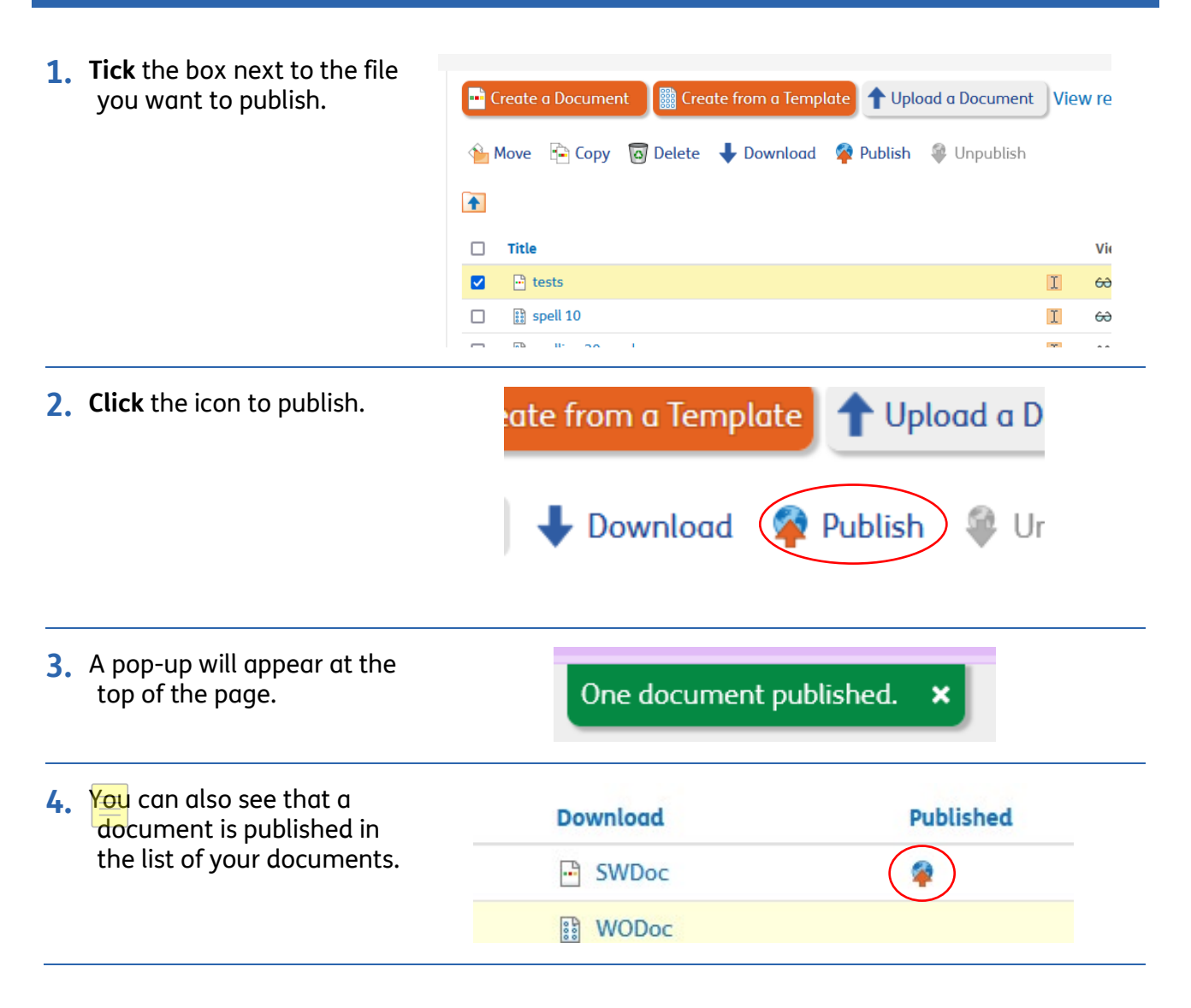

### **Viewing and Sharing Published Documents**

1. To view published documents click Browse oo Browse Al 😚 Browse Published uments Extras Published at the top of the page. 2. You can now see your Home My files Shared files Other users' files published files and folders. Vicky's documents Cat stickers group symbols phonic test Test Items 📾 🌇 🇳 🏪 Zoom: 100% 🗸 3. Click on the file you want v Speed: Standard v to view / create a link for; 🔞 🛉 Cat stickers this will open the file. NºA. 4. To share a link to the file, scroll to the bottom of Direct link Back to Vicky's public documents the document and **click** the Direct Link button. 5. You can choose options **Direct Link** × for sharing in the pop-up - set an expiry date and You can enable a direct link web address for any of your documents. Anyone who knows this direct link can use it to view the document, regardless of whether or not it is published. select if you want the link to trigger a download. You can turn off the direct link at any time, preventing anyone from using it to view your document Click the Create direct link button. Set expiry date on link None ~ Download document when link is clicked OK

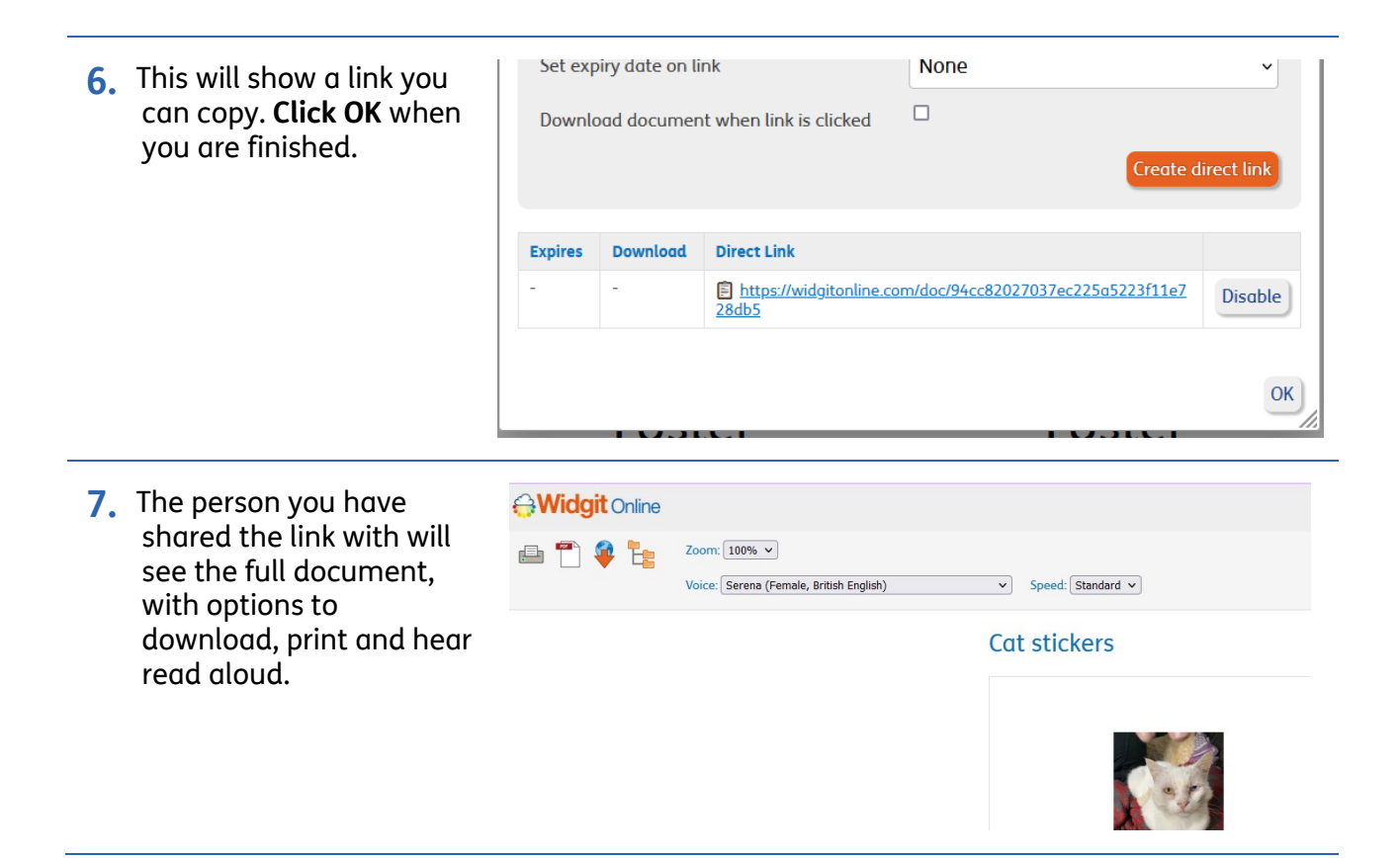

#### How to Unpublish

It is possible to unpublish a published document, to make it private again, but anyone who downloaded it when it was in a published state will still have access to the document.

 From within the viewed document, you can click the Unpublish Icon. You can also select unpublish from the home page.

| Zoom: 100% 🗸      |
|-------------------|
| Voice: Serena (Fe |

 You will be asked to confirm this in a pop-up – click OK.

# **Confirm action**

×

Are you sure you want to unpublish the document?

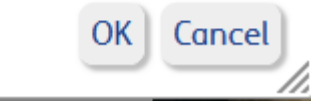

## How to Restrict Publishing (Admins Only)

It is possible for account admins to restrict who can and cannot publish documents. We recommend that the feature is switched off as a default for most users / managers.

| <b>1.</b> Click on <b>Settings.</b>                                               |                                                                                                    |                    | Logg                | ied in            | as <u>vicky</u>            | ( <u>Widgit</u> )<br><u>Settings</u>                                                       | Log c<br>? He                                            | out<br>elp   |  |  |
|-----------------------------------------------------------------------------------|----------------------------------------------------------------------------------------------------|--------------------|---------------------|-------------------|----------------------------|--------------------------------------------------------------------------------------------|----------------------------------------------------------|--------------|--|--|
| 2. Click on Group Settings.                                                       | Group Settings                                                                                                    |                    |                     |                   |                            |                                                                                            |                                                          |              |  |  |
| <b>3.</b> Scroll to see the current                                               | Users<br>Users can have the                                                                                                    | ir own folders. Yo | u can specify if th | ey have publishin | ig rights, and they can be | e assigned a manager.                                                                      |                                                          | New User     |  |  |
|                                                                                   | Name                                                                                                    | Publish            | Own Docs            | Manager           | Email                      |                                                                                            | Creation Date                                            | Make Manager |  |  |
| user's name.                                                                      | fred 🖴                                                                                                    | ۰ م                | ≜ ✓                 | Brian             |                            |                                                                                            | 22 May 2018                                              | ٩            |  |  |
|                                                                                   | Stan                                                                                                    | ⁄ ب                | ≜ ✓                 | None              | stan@widgit.com            |                                                                                            | 01 Aug 2018                                              | ٩            |  |  |
|                                                                                   | test2                                                                                                    | â 🔨                | ≜ ✓                 | None              | test2@widgit.com           |                                                                                            | 27 Oct 2015                                              | ٨            |  |  |
|                                                                                   | TestUser2                                                                                                    | <b>≈×</b>          | ≜ ✓                 | None              |                            |                                                                                            | 18 Sep 2019                                              | <u> </u>     |  |  |
|                                                                                   | vicky 🖴                                                                                                    | <b>≈×</b>          | ≜ ✓                 | None              | vicky.kingsley@gma         | vicky.kingsley@gmail.com 13 Sep 24                                                         |                                                          | ٩            |  |  |
| <b>4. Scroll</b> down to <b>tick/untick</b> the <b>Can publish documents</b> box. | Telephane is optional<br>Permissions<br>2 Has their own 'My Documents' folder<br>2 Can publish documents<br>2 Can change their own email address |                    |                     |                   |                            | Telephone is optional<br>Permissions<br>V Has their own<br>Can publish da<br>Can change th | My Documents' folder<br>cuments<br>eir own email address |              |  |  |